# FEMM tutorial Numerical design of a C-shape dipole

# Attilio Milanese and Jérémie Bauche

# attilio.milanese@cern.ch

# jeremie.bauche@cern.ch

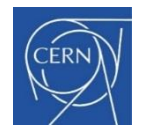

John Adams Institute Accelerator Course 18 Jan. 2024

# Support material for this tutorial on the INDICO page

- These Powerpoint slides: "JAI\_course\_2024\_FEMM\_tutorial.pptx" (+ .pdf)
- 2. An Excel spreadsheet: "C-shape\_dipole\_templates.xlsx" for:
  - Parametric definition of the yoke and coil geometries
  - Post-processing of field homogeneity and harmonics (input parameters in green cells)
- 3. The LUA script of HIE-ISOLDE dipole we'll use as case study: "HIE-ISOLDE\_dipole.lua" (+ .txt) - for pre-processor only
- 4. The LUA script "multipoles\_femm.lua" (+ .txt), for the computation of the field harmonics

# The program of today's tutorial

- 1. Introduction to the GUI of the FEMM software
- 2. Methodology to create and analyse a FEMM model
- 3. Walk-through example of the FEMM model of a C-shape dipole (from the HIE-ISOLDE facility at CERN) with the GUI
  - Creation of the model
  - Analysis and optimisation
- 4. Brief introduction to scripts with LUA language

# To download the software, go to www.femm.info

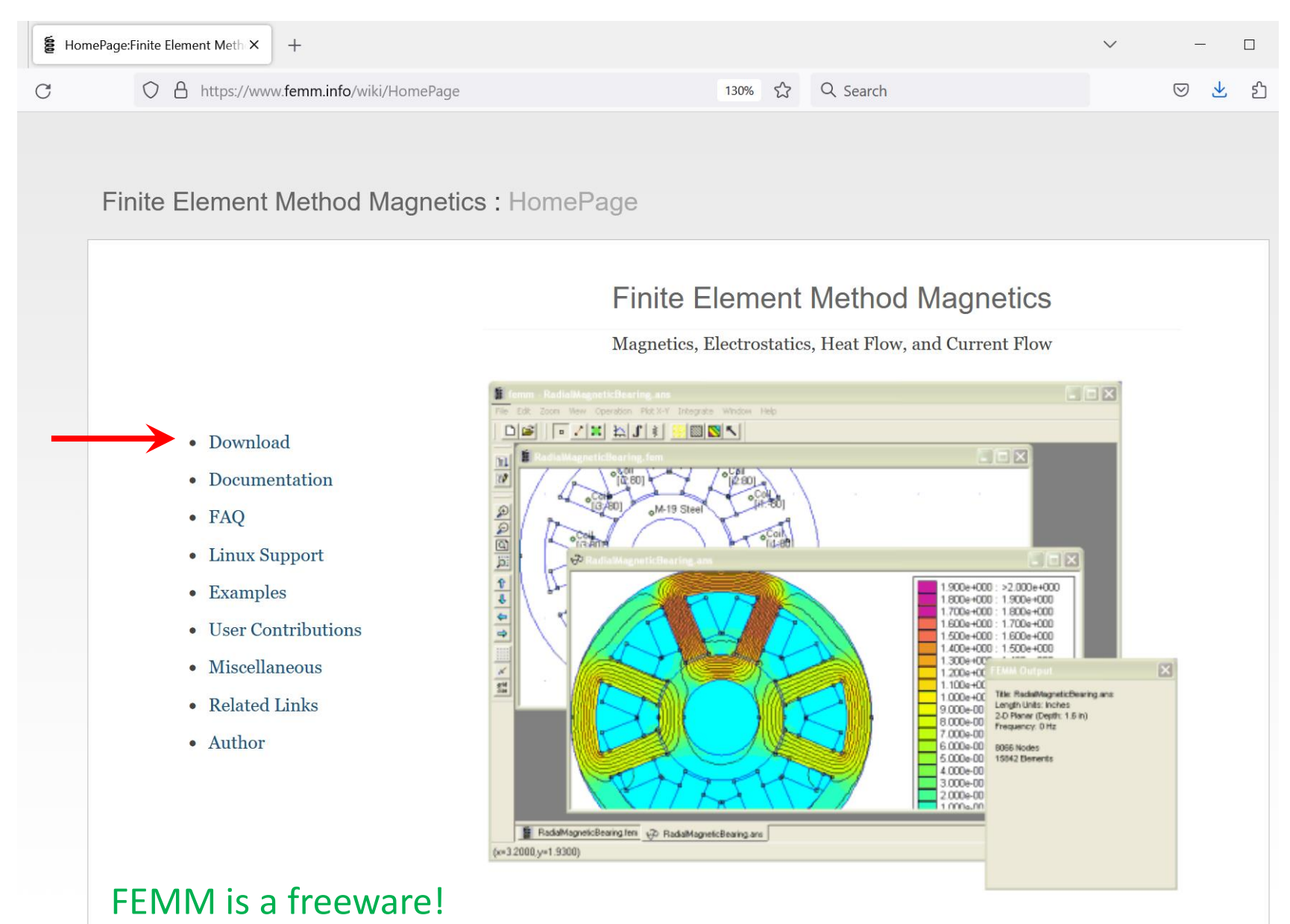

## To install the software

#### 1 Introduction

#### 1.1 Overall Purpose

These lecture notes deal with electromagnetic field solvers. The main purpose is to explain what is behind a software for electromagnetic-field solving such that calculations for particle-accelerator components can be carried out with confidence.

#### 1.2 Used Software

An introductory class as this one may benefit from a few hands-on sessions using generally available software tools. For exercising, I suggest

1. FEMM

2. CST Student Edition

1.2.1 Using FEMM on WINDOWS

#### Install FEMM itself

Download FEMM from http://www.femm.info/wiki/HomePage and follow the installation instructions.

#### Scripting FEMM from MATLAB® and GNU OCTAVE

Search for the directory Add the m-files to your MATLAB® or GNU OCTAVE installation by typing

>addpath("~/.wine/drive\_c/femm42/mfiles");
>savepath;

on the GNU OCTAVE or MATLAB® prompt. Now, you should be able test your installation by typing

>openfemm

1.2.2 Using FEMM on LINUX or MAC

#### Install FEMM itself

FEMM is available as a WINDOWS binary, thus the installation on a recent WINDOWS version is straight forward. To install FEMM on a MAc or LINUX, we suggest to install WINE first. WINE is a free software that is available via several package managers on both MAc and LINUX. For example, the installation via the command line looks like

apt—get install wine brew install wine % for Ubuntu and Debian Linux % for a Mac using homebrew % (see www.brew.sh)

Alternatively you can buy a commercial WINE license called CROSSOVER from CODEWEAVERS (www. codeweavers.com) which is particularly easy to use. After having installed WINE, you can run the WINDOWS installer on your MAC or LINUX machine from the command line by

# wine femm42bin\_win32.exe

assuming that the WINE executable is in your path. After the installation with standard options the FEMM installation is located on your hard disk in the directory  $\sim$ /.wine/drive\_c/femm42/. You can execute FEMM from the command line by

# wine ~/.wine/drive\_c/femm42/bin/femm.exe

#### Scripting FEMM from MATLAB<sup>®</sup> and GNU OCTAVE (automatic)

The scripting environment requires some additional steps. The easiest approach is to use the modified files from us (see our website) openfemm.m and callfemm.m and replace the ones in the folder  $\sim$ /.wine/drive\_c/femm42/mfiles/. These m-files will look automatically in a few standard locations used by FEMM and WINE. Add the m-files to your MATLAB<sup>®</sup> or GNU OCTAVE installation by typing

>addpath("~/.wine/drive\_c/femm42/mfiles");
>savepath;

on the GNU OCTAVE or MATLAB® prompt. Now, you should be able test your installation by typing

>openfemm

#### Scripting FEMM from Octave (manual installation)

There is a detailed description on the FEMM website on how to do the steps above manually (http:// www.femm.info/wiki/LinuxSupport). In several m-files the hard coded information must be changed, e.g., the installation path of FEMM. However, depending on the GNU OCTAVE version that you use, there might be a problem with the line

system(['wine "', rootdir, 'femm.exe" -filelink '],0, 'async');

in the file located at ~/.wine/drive\_c/femm42/ mfiles/openfemm.m. This line should be replaced by

system(['/wine ',rootdir,'/femm.exe -filelink &']);

### For Windows users: just install FEMM

### For <u>Linux or Mac</u> users: *see here*

# FEMM can be used in different ways

- Through the GUI (Graphical User Interface)
- Through scripting, either with the embedded Lua, or with MATLAB<sup>®</sup>, GNU Octave, Python, etc.
- Through a mix of GUI and scripting

For details, see the <u>excellent FEMM manual</u>

# A few extra references (for magnet design and this tutorial)

- CAS on Resistive and Superconducting Magnets, 2023
   <u>https://indico.cern.ch/event/1227234/contributions/</u>

   See "RT magnet design, fabrication and testing" lectures from Attilio
   See also "Hands-on Block 2 Resistive magnet design"
- J. Bauche and A. Aloev, Design of the beam transfer line magnets for HIE-ISOLDE, IPAC2014 conference, Dresden <u>https://accelconf.web.cern.ch/IPAC2014/papers/tupro104.pdf</u>
   This describes the bending magnet of the tutorial
- T. Zickler, Numerical design of a normal-conducting, iron-dominated electro-magnet using FEMM 4.2, JUAS2016
   <a href="https://indico.cern.ch/event/471931/contributions/1149654">https://indico.cern.ch/event/471931/contributions/1149654</a>

[though you need to ask for access now]

# Here is the geometry in the FEMM preprocessor and the solution in the postprocessor of the HIE-ISOLDE dipole (2D)

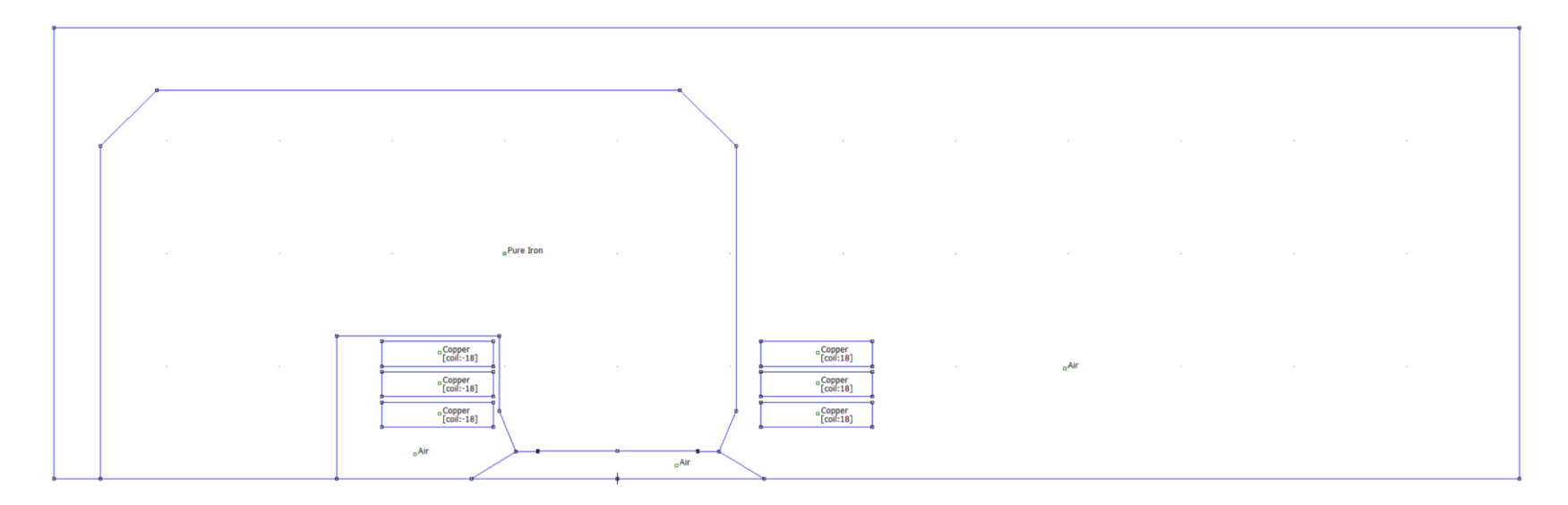

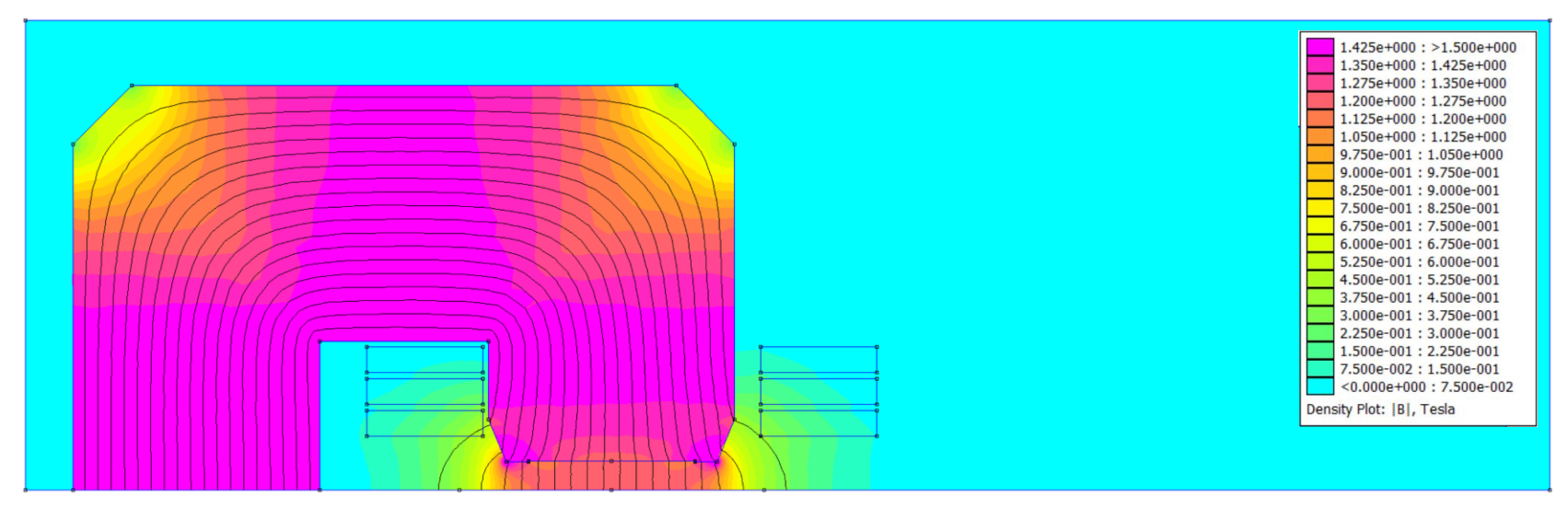

# The details of the geometry of the HIE-ISOLDE dipole, for the tutorial with GUI

### <u>yoke</u>

|    | x [mm] | y [mm] |
|----|--------|--------|
| 1  | 0      | 25     |
| 2  | 71     | 25     |
| 3  | 71     | 24.2   |
| 4  | 90     | 24.2   |
| 5  | 105    | 60     |
| 6  | 105    | 295    |
| 7  | 55     | 345    |
| 8  | -409   | 345    |
| 9  | -459   | 295    |
| 10 | -459   | 0      |
| 11 | -249   | 0      |
| 12 | -249   | 127    |
| 13 | -105   | 127    |

#### <u>coil</u>

Number of coil pancakes: **3** *(i.e. 6 blocks in the 2D cross-section)* 

Outer top coil block, top left corner: (127,122) mm

Coil block size:

w<sub>coil</sub> = 99 mm h<sub>coil</sub> = 22 mm

Distance between coil blocks Vertical spacing = 5 mm Horizontal spacing = 237 mm

Coil block ampere-turns: **NI = 18 × 450 A** (*I max*) **NI = 18 × 110 A** (*I min*)

# Overall, this is a short decalogue for a FEMM simulation

- 1. Create a new file, "magnetics" category
- 2. Set main problem parameters (ex. planar, mm, 0 frequency)
- 3. Define the geometry (iron, coils, air, background)
- 4. Load and set material properties (on regions)
- 5. Set circuits properties
- 6. Set and apply boundary conditions on lines (see next slide)
- 7. Mesh and refine mesh if needed
- 8. Solve
- 9. Postprocess
- 10. Perform some sanity checks (shape of flux lines, saturation, sensitivity to background, mesh, etc.)

# Hot keys and mouse button actions for the preprocessor

### <u>Keys</u>

#### <u>Mouse</u>

| Point Mode Keys |                                                                       |  |
|-----------------|-----------------------------------------------------------------------|--|
| Key             | Function                                                              |  |
| Space           | Edit the properties of selected point(s)                              |  |
| Tab             | Display dialog for the numerical entry of coordinates for a new point |  |
| Escape          | Unselect all points                                                   |  |
| Delete          | Delete selected points                                                |  |

| Line/Arc Segment Mode Keys |                                                |  |  |
|----------------------------|------------------------------------------------|--|--|
| Key                        | Function                                       |  |  |
| Space                      | Edit the properties of selected segment(s)     |  |  |
| Escape                     | Unselect all segments and line starting points |  |  |
| Delete                     | Delete selected segment(s)                     |  |  |

| Block Label Mode Keys |                                                                       |  |  |
|-----------------------|-----------------------------------------------------------------------|--|--|
| Key                   | Function                                                              |  |  |
| Space                 | Edit the properties of selected block labels(s)                       |  |  |
| Tab                   | Display dialog for the numerical entry of coordinates for a new label |  |  |
| Escape                | Unselect all block labels                                             |  |  |
| Delete                | Delete selected block label(s)                                        |  |  |

|        | Group Mode Keys                               |  |  |
|--------|-----------------------------------------------|--|--|
| Key    | Function                                      |  |  |
| Space  | Edit group assignment of the selected objects |  |  |
| Escape | Unselect all                                  |  |  |
| Delete | Delete selected block label(s)                |  |  |

| Point Mode            |                                                          |  |
|-----------------------|----------------------------------------------------------|--|
| Action                | Function                                                 |  |
| Left Button Click     | Create a new point at the current mouse pointer location |  |
| Right Button Click    | Select the nearest point                                 |  |
| Right Button DblClick | Display coordinates of the nearest point                 |  |

| Line/Arc Segment Mode |                                                |  |
|-----------------------|------------------------------------------------|--|
| Action                | Function                                       |  |
| Left Button Click     | Select a start/end point for a new segment     |  |
| Right Button Click    | Select the nearest line/arc segment            |  |
| Right Button DblClick | Display length of the nearest arc/line segment |  |

| Block Label Mode      |                                                                |  |
|-----------------------|----------------------------------------------------------------|--|
| Action                | Function                                                       |  |
| Left Button Click     | Create a new block label at the current mouse pointer location |  |
| Right Button Click    | Select the nearest block label                                 |  |
| Right Button DblClick | Display coordinates of the nearest block label                 |  |

| Group Mode         |                                                     |  |
|--------------------|-----------------------------------------------------|--|
| Action             | Function                                            |  |
| Right Button Click | Select the group associated with the nearest object |  |

### [from the FEMM manual]

# How to set the two boundary properties that we use in FEMM

### B parallel

| Boundary Property                                                                                                    | ×                                                                             |
|----------------------------------------------------------------------------------------------------|-------------------------------------------------------------------------------|
| Name B parallel BC Type Prescribed A                                                                                                    | OK<br>Cancel                                                                  |
| Small skin depth parameters $\mu$ , relative       0 $\sigma$ , MS/m       0         Mixed BC parameters       0 $c_0$ coefficient       0 $c_1$ coefficient       0         Air Gap parameters       0         Inner Angle, Deg       0 | Prescribed A parameters<br>A $_0$ 0<br>A $_1$ 0<br>A $_2$ 0<br>$\phi$ , deg 0 |
| Outer Angle, Deg 0                                                                                                    |                                                                               |

Also called "Dirichlet" boundary condition

### B perpendicular

| Boundary Property                                                                                                    | ×                                                                             |
|----------------------------------------------------------------------------------------------------|-------------------------------------------------------------------------------|
| Name B perpendicular BC Type Mixed                                                                                                    | OK<br>Cancel                                                                  |
| Small skin depth parameters<br>$\mu$ , relative 0<br>$\mathbf{C}$ , MS/m 0<br>Mixed BC parameters<br>$c_0$ coefficient 0<br>$c_1$ coefficient 0<br>Air Gap parameters<br>Inner Angle, Deg 0<br>Outer Angle, Deg 0 | Prescribed A parameters<br>A $_0$ 0<br>A $_1$ 0<br>A $_2$ 0<br>$\phi$ , deg 0 |

Also called "Neumann" boundary condition

# SPARE SLIDES (from CAS 2023):

Walk-through of the C-shape dipole modelling, with details of GUI and of LUA scripts

## 1. Create a new file and set main problem parameters

|                                                                                                    |                     | Problem Definition                             |                            | $\times$ |  |
|----------------------------------------------------------------------------------------------------|---------------------|------------------------------------------------|----------------------------|----------|--|
| > <u>F</u> ile> <u>N</u> ew                                                                                                    | > P <u>r</u> oblem  | Problem Type<br>Length Units<br>Frequency (Hz) | Planar<br>Millimeters      | •        |  |
| Create a new problem                                                                                                    |                     | Depth<br>Solver Precision                      | 1000<br>1e-008             | _        |  |
| Magnetics Problem                                                                                                    |                     | Min Angle<br>Smart Mesh                        | 30<br>On                   | •        |  |
|                                                                                                    |                     | AC Solver<br>Previous Solution<br>Prev Type    | Succ. Approx               | <u> </u> |  |
| 1 m depth, so results (energy, inductance, force,) will be per m length                                                                                                    |                     |                                                | Comment Add comments here. |          |  |
| Creates a new preprocessor document (magn newdocument(0)                                                                                                    | etics problem)      |                                                | OK Cancel                  |          |  |
| <pre> Main problem parameters<br/> 0 frequency<br/> mm units<br/> planar problem<br/> solver precision<br/> depth, set to 1 m so to have results pe<br/>mi_probdef(0, "millimeters", "planar", 1e-8,</pre> | r m length<br>1000) |                                                |                            |          |  |

# 2. Declare a few variables (for parametric analyses)

Write (or copy & paste) in Lua console, then click Evaluate

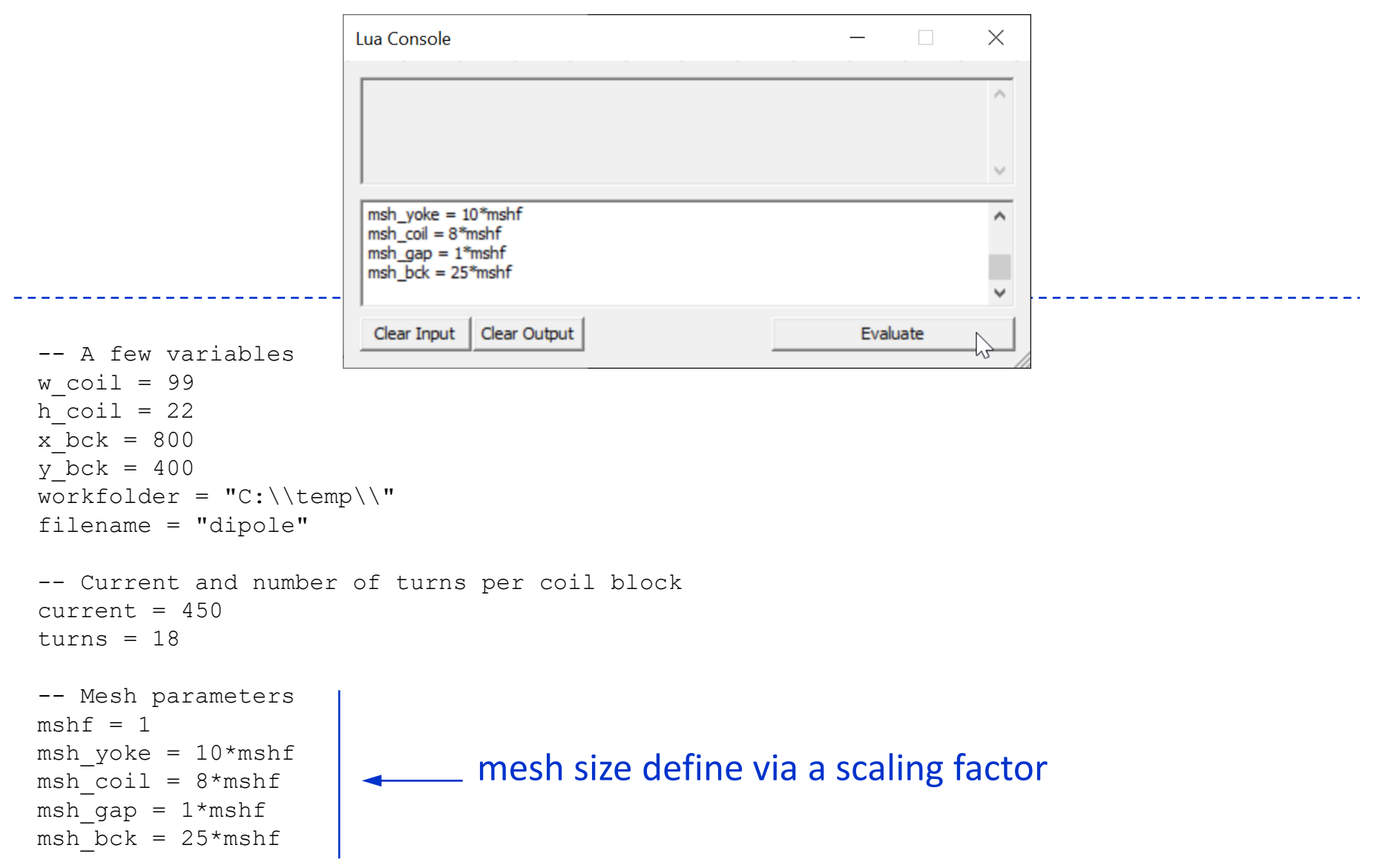

# 3. Load or prepare material properties (from the available library), boundary conditions and circuit elements

| femm - [Untitled]                       |                                                                                    |                                                                                                    |                                                    |
|-----------------------------------------|------------------------------------------------------------------------------------|----------------------------------------------------------------------------------------------------|----------------------------------------------------|
| Eile Edit View Problem Grid Operation P | roperties <u>M</u> esh <u>A</u> na                                                 | lysis Window <u>H</u> elp                                                                                                    |                                                    |
|                                         | Materials<br>Boundary<br>Point<br>Circuits<br>Exterior Region<br>Materials Library | Image: Solution of the second state of the second state | X<br>Model Materials<br>Air<br>Copper<br>Pure Iron |
|                                         |                                                                                    |                                                                                                    | Cancel OK                                          |
|                                         |                                                                                    |                                                                                                    |                                                    |

```
-- Material properties, from the available library
mi_getmaterial("Air")
mi_getmaterial("Pure Iron")
mi_getmaterial("Copper")
```

# 3. Load or prepare material properties (from the available library), boundary conditions and circuit elements

| Boundary Property                                                                                                    | ×                                                              | Boundary Property                                                                                                    | ×                     |
|----------------------------------------------------------------------------------------------------|----------------------------------------------------------------|----------------------------------------------------------------------------------------------------|-----------------------|
| Name B parallel                                                                                                    | ОК                                                             | Name B perpendicular                                                                                                    | ОК                    |
| BC Type Prescribed A                                                                                                    | Cancel                                                         | BC Type Mixed                                                                                                    | Cancel                |
| Small skin depth parameters $\mu$ , relative       0 $\sigma$ , MS/m       0         Mixed BC parameters       0 $c_0$ coefficient       0 $c_1$ coefficient       0         Air Gap parameters       0         Inner Angle, Deg       0         Outer Angle, Deg       0 | Prescribed A parameters<br>A 0 0<br>A 1 0<br>A 2 0<br>Ø, deg 0 | Small skin depth parametersProduct of the second second s | escribed A parameters |

```
-- Boundary conditions
mi_addboundprop("B parallel", 0, 0, 0, 0, 0, 0, 0, 0, 0, 0, 0)
mi_addboundprop("B perpendicular", 0, 0, 0, 0, 0, 0, 0, 0, 0, 0, 0, 0)
```

3. Load or prepare material properties (from the available library), boundary conditions and circuit elements

| Circuit Property                          | × ×                              |
|-------------------------------------------|----------------------------------|
| Name Coil                                 |                                  |
| <ul><li>Parallel</li><li>Series</li></ul> | Circuit Current, Amps<br>current |
|                                           | OK Cancel                        |

"current" is a previously defined variable, alternatively you can enter a number

-- A circuit, multiple ones are possible mi addcircprop("Coil", current, 1)

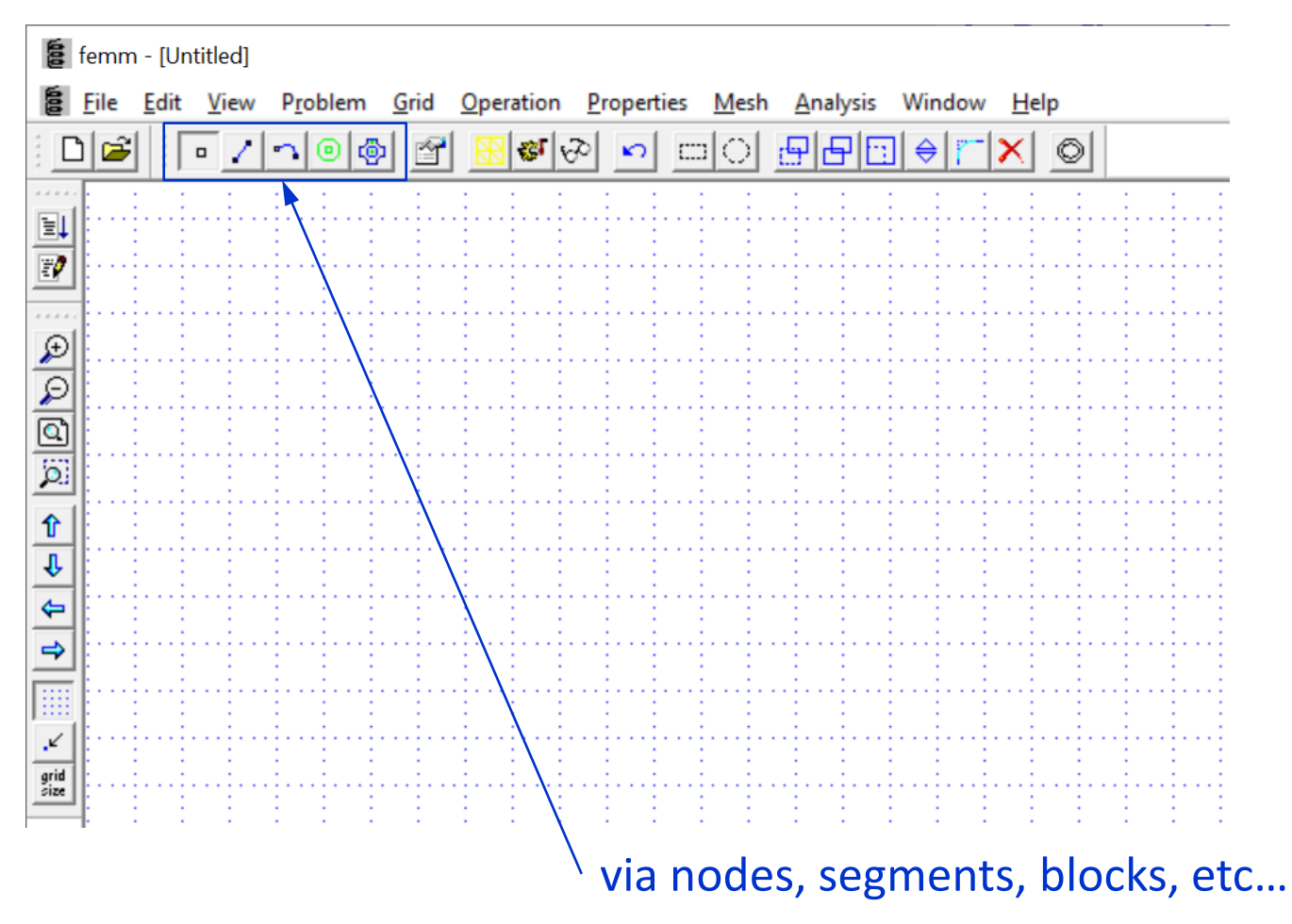

Hot keys are particularly useful, also the grid can be handy Previously defined variables can be used to describe the geometry Copy and paste in the Lua console is also a possibility Another approach is to import a DXF

```
-- Yoke (array of points, for convenience)
x yoke, y yoke = \{\}, \{\}
x yoke[1], y yoke[1] = 0, 25
x yoke[2], y yoke[2] = 71, 25
x yoke[3], y yoke[3] = 71, 24.2
x yoke[4], y yoke[4] = 90, 24.2
x yoke[5], y yoke[5] = 105, 60
x yoke[6], y yoke[6] = 105, 295
                                                   definition of coordinates of points via
x yoke[7], y yoke[7] = 55, 345
x yoke[8], y yoke[8] = -409, 345
                                                   an array, for convenience
x yoke[9], y yoke[9] = -459, 295
x yoke[10], y yoke[10] = -459, 0
x yoke[11], y yoke[11] = -249, 0
x yoke[12], y yoke[12] = -249, 127
                                                                cycles to create node
x yoke[13], y yoke[13] = -105, 127
x yoke[14], y yoke[14] = -105, 60
                                                                and then segments
x yoke[15], y yoke[15] = -90, 24.2
x yoke[16], y yoke[16] = -71, 24.2
x yoke[17], y yoke[17] = -71, 25
np yoke = getn(x yoke)
for ip yoke = 1, np yoke do
   mi addnode(x yoke[ip yoke], y yoke[ip yoke])
end
for ip yoke = 1, np yoke-1 do
   mi addsegment(x yoke[ip yoke], y yoke[ip yoke], x yoke[ip yoke+1], y yoke[ip yoke+1])
end
mi addsegment(x yoke[np yoke], y yoke[np yoke], x yoke[1], y yoke[1])
mi addblocklabel(0, 150)
                                                   block label, assign material
mi selectlabel(0, 150)
mi setblockprop("Pure Iron", 0, msh yoke)
                                                   properties and mesh size
mi clearselected()
```

```
-- Coil
mi addnode(127, 100)
mi addnode (127+w coil, 100)
mi addnode(127+w coil, 100+h coil)
mi addnode(127, 100+h coil)
mi addsegment(127, 100, 127+w coil, 100)
mi addsegment(127+w coil, 100, 127+w coil, 100+h coil)
mi addsegment(127+w coil, 100+h coil, 127, 100+h coil)
mi addsegment(127, 100+h coil, 127, 100)
mi addblocklabel(127+w coil/2, 100+h coil/2)
mi selectlabel(127+w coil/2, 100+h coil/2)
mi setblockprop("Copper", 0, msh coil, "Coil", 0, 0, turns)
-- copies
mi selectrectangle(127, 100, 127+w coil, 100+h coil, 4)
mi copytranslate(0, -(h coil+5), 2, 4)
mi selectrectangle(127, 100-2*(h coil+5), 127+w coil, 100+h coil, 4)
mi copytranslate (-336, 0, 1, 4)
-- change sign of current on one side
mi selectrectangle(127, 100-2*(h coil+5), 127+w coil, 100+h coil, 2)
mi setblockprop("Copper", 0, msh coil, "Coil", 0, 0, -turns)
mi clearselected()
```

 for the current carrying region, assign the relevant circuit element and number of turns

```
-- Air region (background and gap)
mi addnode(0, 0)
mi addnode(130, 0)
mi addnode (-130, 0)
mi addsegment(130, 0, x yoke[4], y yoke[4])
mi addsegment(-130, 0, x yoke[15], y yoke[15])
mi addnode (-500, 0)
mi addnode(x bck, 0)
mi addnode(x bck, y bck)
mi addnode(-500, y bck)
mi addsegment(-500, 0, x bck, 0)
mi addsegment(x bck, 0, x bck, y bck)
mi addsegment(x bck, y bck, -500, y bck)
mi addsegment(-500, y bck, -500, 0)
mi addblocklabel(0, 10)
mi selectlabel(0, 10)
mi setblockprop("Air", 0, msh gap)
mi clearselected()
mi addblocklabel(150, 150)
mi selectlabel(150, 150)
mi setblockprop("Air", 0, msh bck)
mi clearselected()
mi addblocklabel(-150, 20)
mi selectlabel(-150, 20)
mi setblockprop("Air", 0, 6*msh gap)
mi clearselected()
```

```
-- hide lines in post-processor
mi_selectsegment((130+x_yoke[4])/2, y_yoke[4]/2)
mi_selectsegment((-130+x_yoke[15])/2, y_yoke[15]/2)
mi_setsegmentprop("", 0, 1, 1)
mi_clearselected()
-- Boundary conditions on segments
mi_selectrectangle(-500, 0, x_bck, 0, 1)
mi_setsegmentprop("B perpendicular")
mi_clearselected()
mi_selectsegment(x_bck, y_bck/2)
mi_selectsegment((x_bck-500)/2, y_bck)
mi_selectsegment(-500, y_bck/2)
mi_setsegmentprop("B parallel")
mi_clearselected()
```

```
-- Zoom out
mi zoomnatural()
```

# The model is now set in the pre-processor, we are ready to mesh and compute the solution

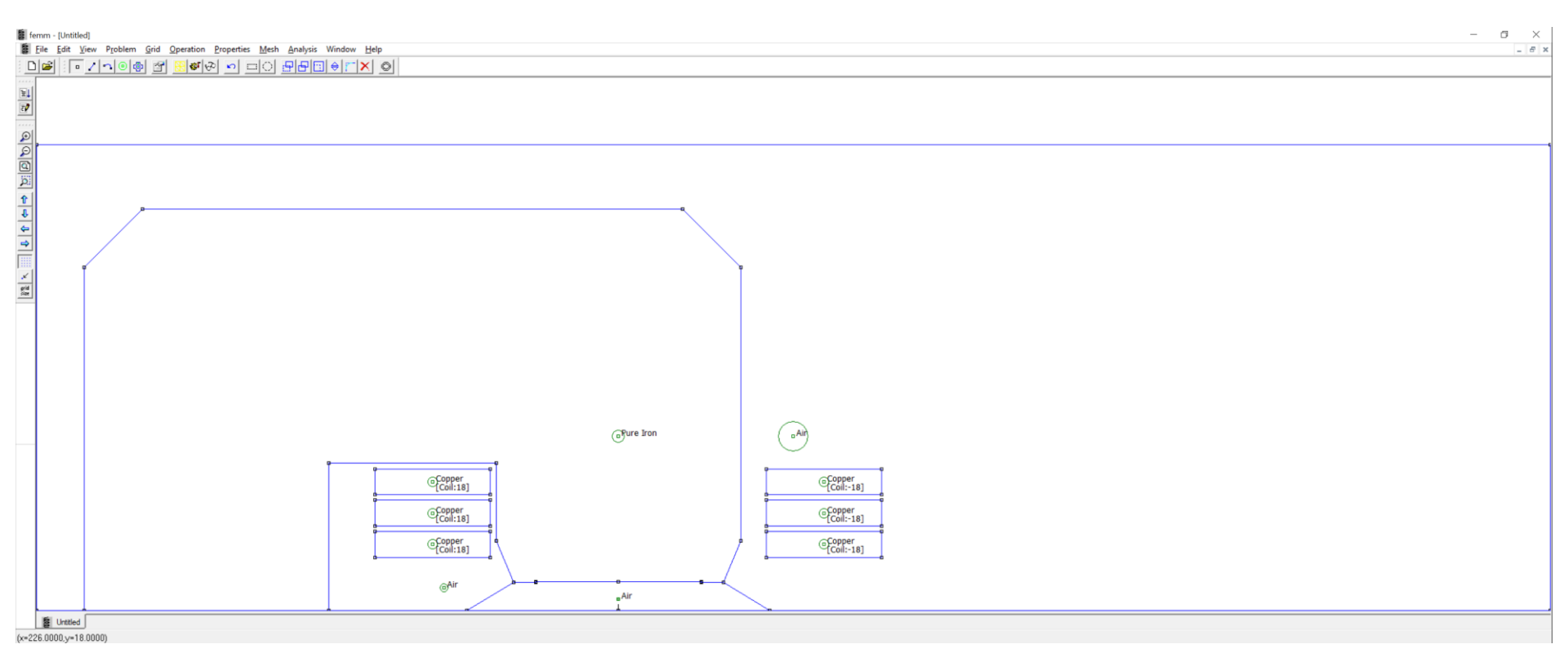

By the way, no need to model separate conductors or even coil blocks, for such designs

## 5. Save and mesh

Probably best to save before, in any case you need to save before you mesh

---> <u>M</u>esh ---> <u>C</u>reate Mesh

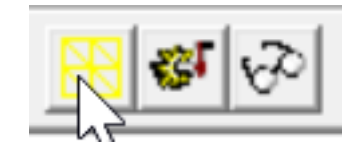

-- Save mi\_saveas(workfolder .. filename .. ".fem")

-- Mesh mi\_createmesh()

# This is the meshed model

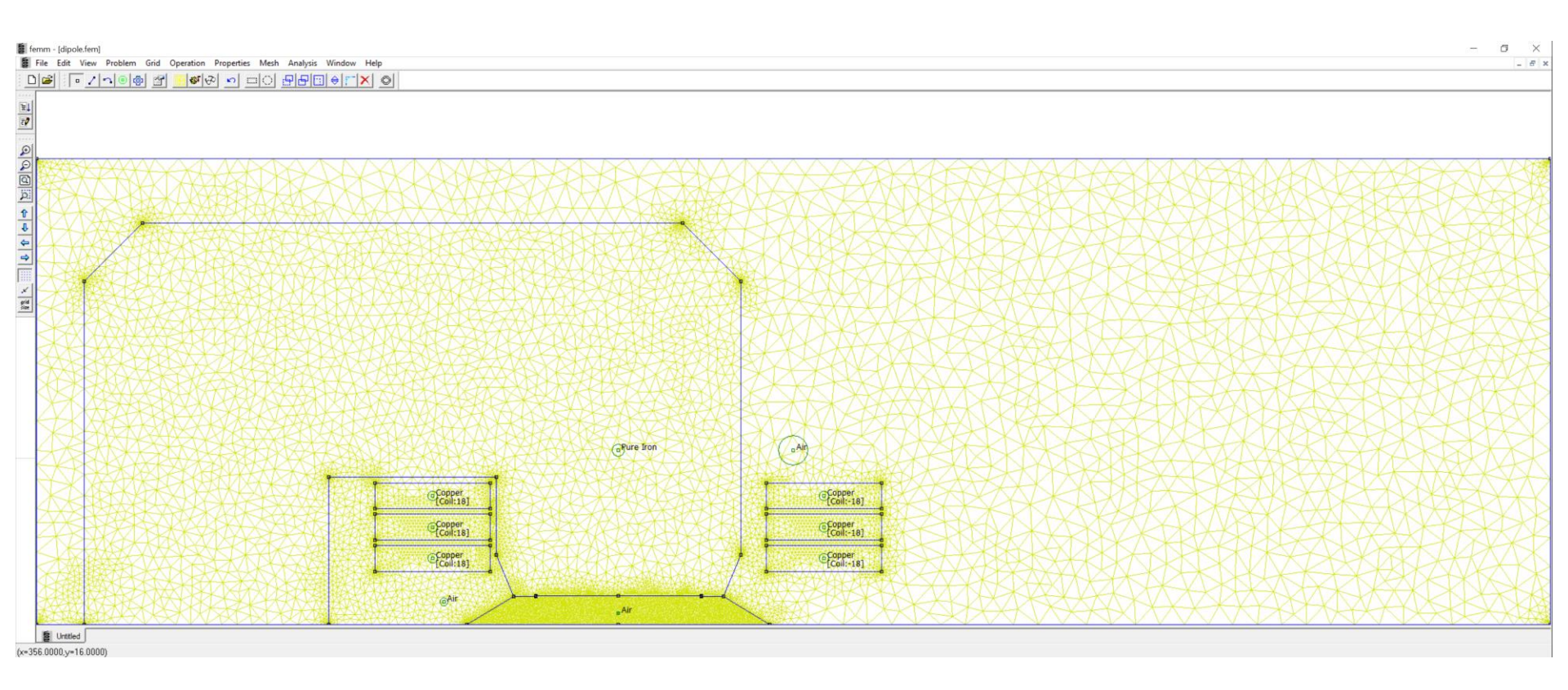

Notice the finer mesh in the gap; sometimes a separate region can be created for the pole tip, to allow for a finer mesh. The background region can have a coarser mesh – the size of the element is inversely proportional to the field gradient.

Other meshing options are available in FEMM, see under segment and region properties [If you save via the script, the tab on the bottom left might still display "Untitled"]

6. Solve

### ---> <u>A</u>nalysis ---> <u>A</u>nalyze

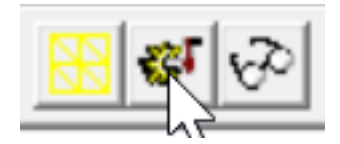

|                       | Image: Status       Status         solving       Problem Statistics:         14778 nodes       28990 elements         Precision: 1.00e-008 | ] |
|-----------------------|----------------------------------------------------------------------------------------------------|---|
| Solve<br>mi_analyze() | Conjugate Gradient Solver                                                                                                    |   |

7. Post-processing: typical quantities of interest

Flux lines

Flux density, with or without flux lines

Field in the center

Polarity

Field plots along a line (absolute or in relative w.r.t. the central field)

Allowed harmonics

Energy

Inductance

Lorentz forces on coil

Fringe field

Magnetic forces on yoke

# 7. Post-processing: load solution

---> <u>A</u>nalysis ---> <u>V</u>iew Results

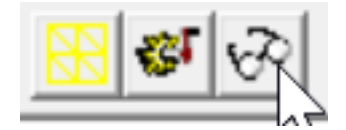

-- Post-processing mi\_loadsolution()

# 7. Post-processing: flux lines and B in the center (as a first check)

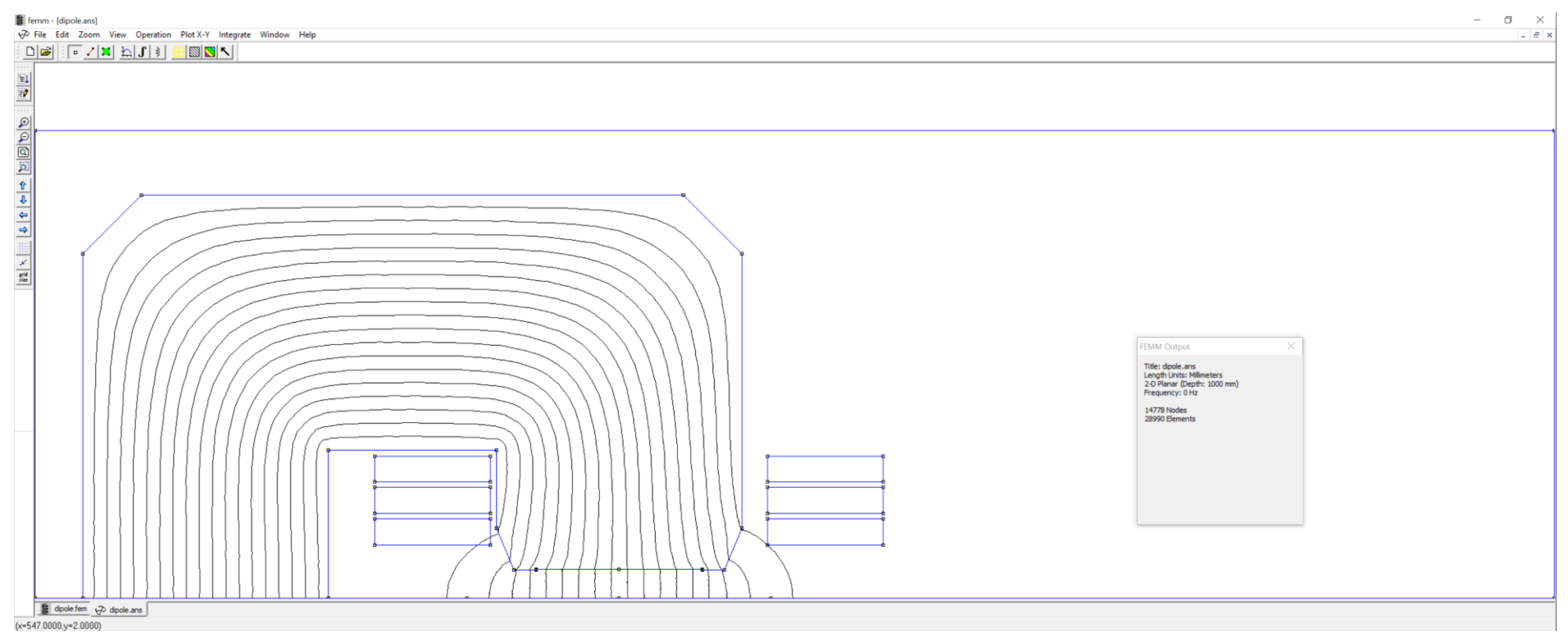

#### B ≈ 0.98\*4e-7\*pi\*18\*6\*450/0.050 = 1.197 T

(about 3‰ difference, we report so many digits just to compare, not because they are significant)

FEMM Output 
$$\times$$
  
Point: x=0, y=0  
A = 0.158014 Wb/m  
|B| = 1.20074 T  
Bx = 2.36924e-008 T  
By = 1.20074 T  
|H| = 955520 A/m  
Hx = 0.0188538 A/m  
Hy = 955520 A/m  
mu\_x=1 (rel)  
mu\_y = 1 (rel)  
E = 573666 J/m^3  
J = 0 MA/m^2

# 7. Post-processing: line plots

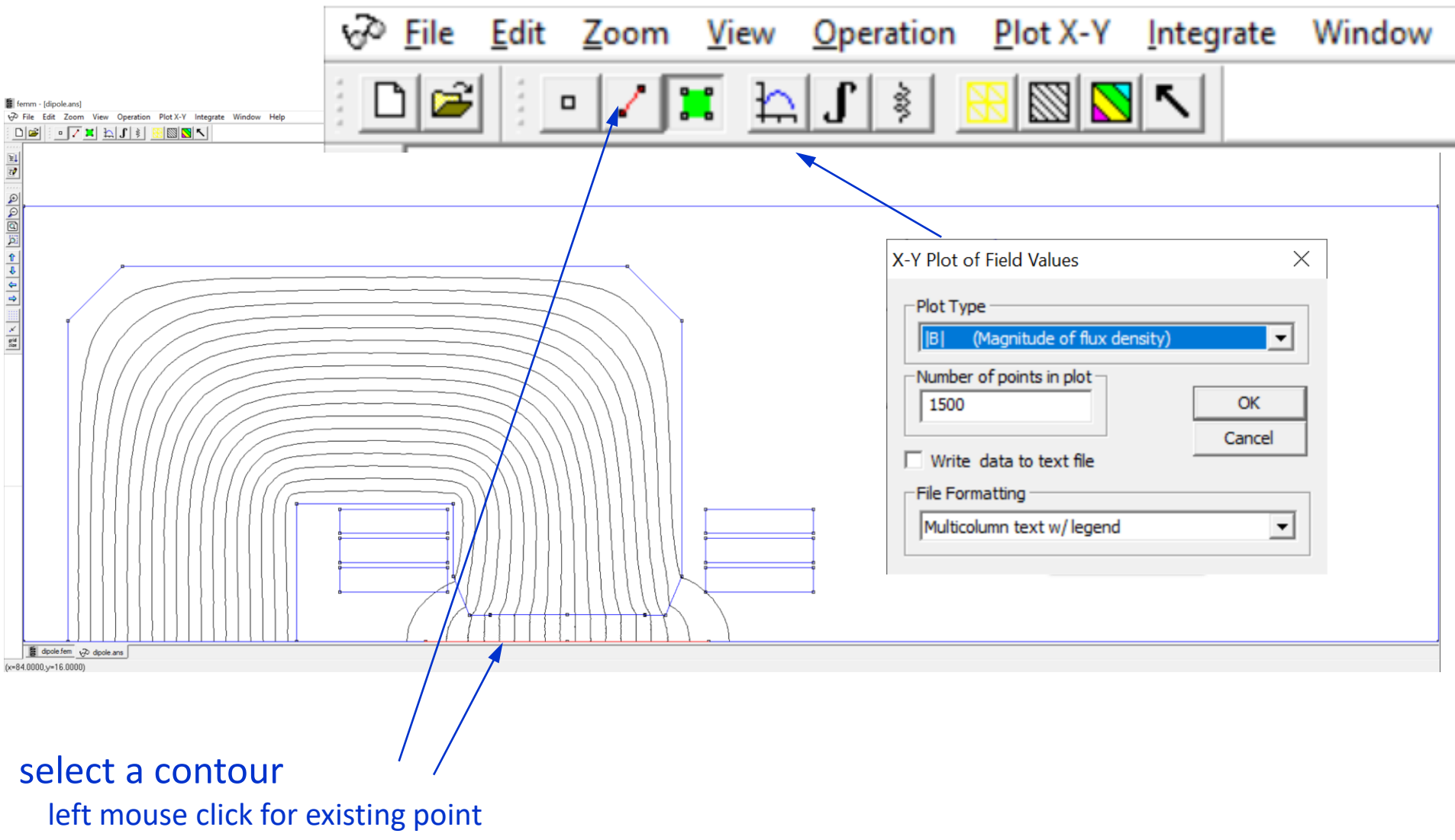

- right mouse click to add a point (snapping to grid points if convenient)
- Del to remove the last selected node
- Esc to unselect the contour

# 7. Post-processing: 2D plots

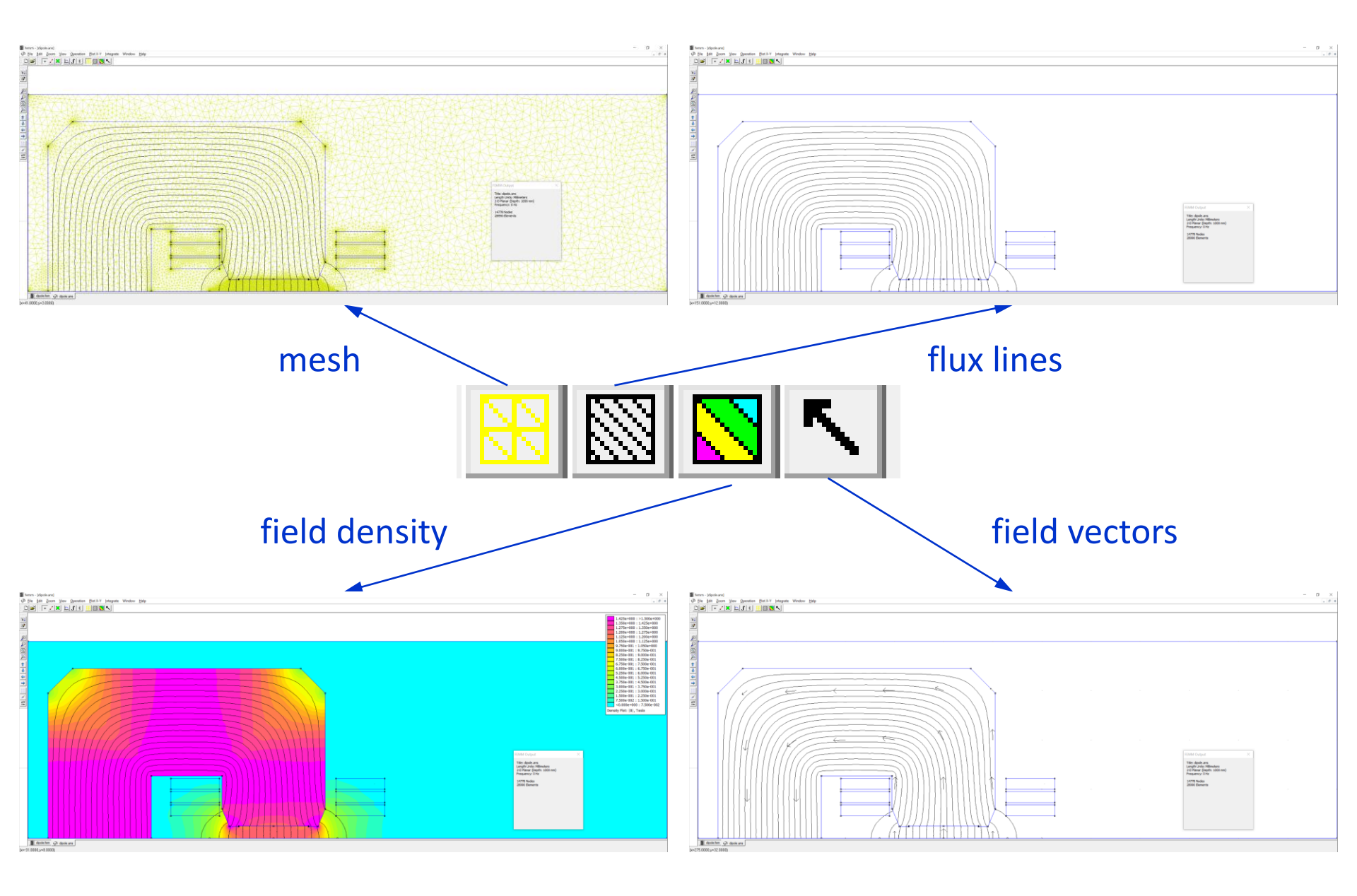

## 7. Post-processing: integrals over a block

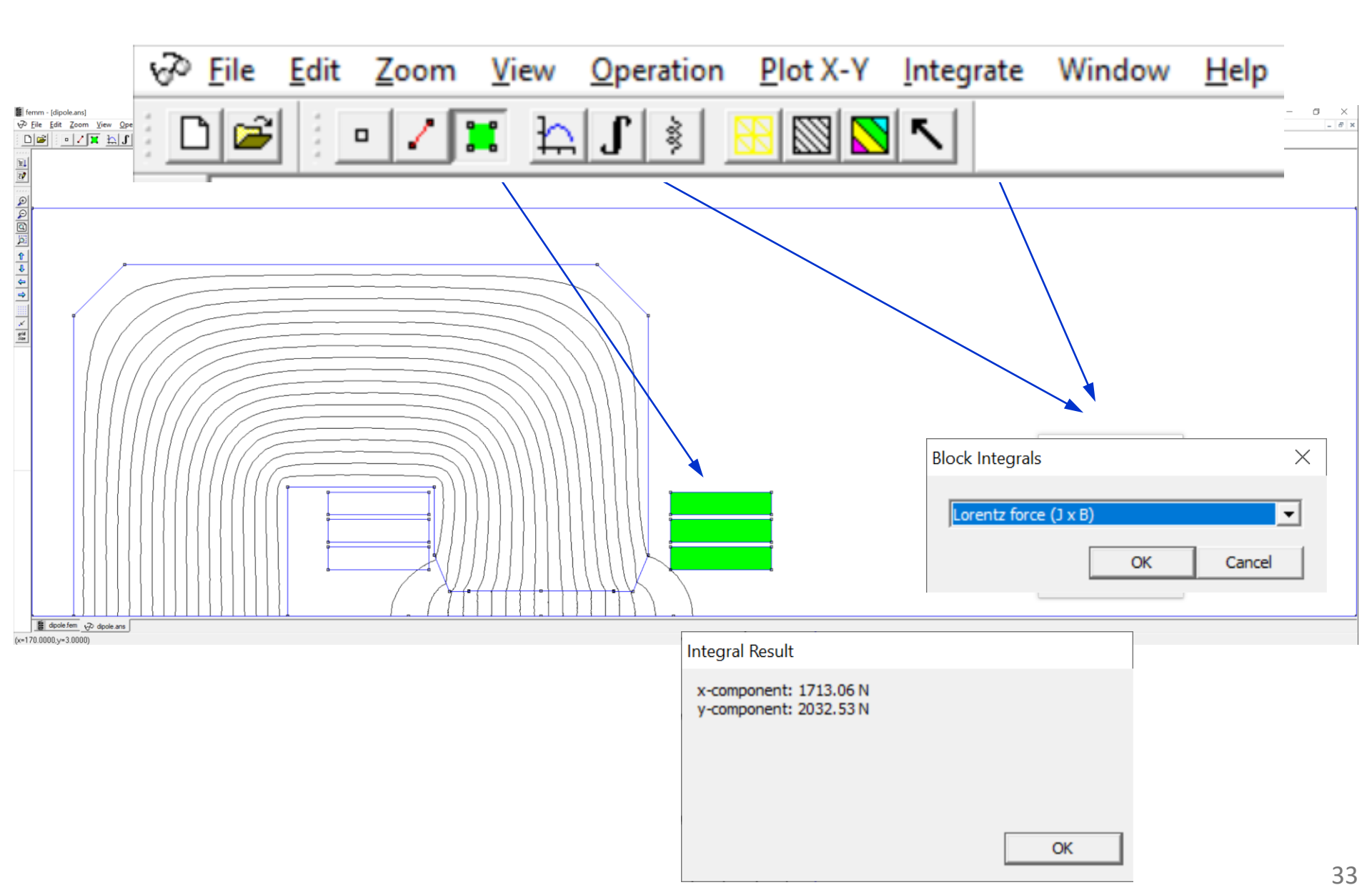

# 7. Post-processing: inductance (from concatenated flux)

| √ Eile Edit Zoom View Operation                                                                                                    | n <u>P</u> lot X-Y <u>I</u> ntegrate Window <u>H</u> elp                                                                |
|----------------------------------------------------------------------------------------------------|----------------------------------------------------------------------------------------------------|
| D 🗃 🕛 🖊 🕱 🏠 🕽 🔌                                                                                                    |                                                                                                    |
|                                                                                                    |                                                                                                    |
| Circuit Properties ×                                                                                                    | L = 2*37.3 = 74.6 mH/m                                                                                                  |
| Circuit Name<br>Coil<br>Results<br>Total current = 450 Amps<br>Voltage Drop = 6.92505 Volts<br>Flux Linkage = 16.804 Webers<br>Flux/Current = 0.0373423 Henries<br>Voltage/Current = 0.015389 Ohms<br>Power = 3116.27 Watts<br>OK | The factor 2 is because we model only half the dipole                                                                   |
|                                                                                                    | The result is per m, as we set<br>1 m depth; to get the total<br>inductance, you can multiply<br>by the magnetic length |

 $L \approx 0.98*4e-7*pi*(18*6)^{2}(180+1.2*50)/50 = 68.9 \text{ mH/m}$ 

In reality, the inductance is non-linear and it depends on the current (and on the frequency), plus there is the contribution of the coil heads

# 7. Post-processing: inductance (from energy)

| ∰ fermm - [dipole.ans]<br>Φ <sup>2</sup> File Edit Zoom View Operation Blot X-Y Integrate Window <u>H</u> elp<br>Dige 0 / The Hol St St St St St St St St St St St St St                                                                                                    | -                                          |
|----------------------------------------------------------------------------------------------------|--------------------------------------------|
| Image: Sector Sector | Block Integrals ×<br>Magnetic field energy |
|                                                                                                    | L = 2*2*3729.23/450^2 = 73.7 mH/m          |
| ОК                                                                                                    |                                            |

## 7. Post-processing: a few Lua commands

```
-- Post-processing
-- The flux lines plot is loaded by default
mi loadsolution()
-- mo savebitmap(workfolder .. filename .. " flux.bmp")
mo savemetafile(workfolder .. filename .. " flux.emf")
-- Field density plot
B \min = 0
B max = 1.5
mo showdensityplot(1,B min,B max,0,"bmag")
-- Field at 0,0
A, B1, B2 = mo getpointvalues (0, 0)
print("B @ x=0; y=0")
print("Bx = ", B1, " T")
print("By = ", B2, " T")
-- Plot field in the aperture
w GFR = 120
mo addcontour(-w GFR/2, 0)
mo addcontour (w GFR/2, 0)
-- mo makeplot(2, 200) -- plot in FEMM
mo makeplot(2, 50, workfolder .. filename .. " By midplane.emf") -- save image
mo makeplot(2, 50, workfolder .. filename .. " By midplane.txt", 0) -- print it to a file
mo clearcontour()
```

## 7. Post-processing: a few Lua commands

```
-- Lorentz forces in the coil
mo selectblock(127+w coil/2, 100+h coil/2)
mo selectblock(127+w coil/2, 100+h coil/2-(h coil+5))
mo selectblock(127+w coil/2, 100+h coil/2-2*(h coil+5))
Fx = mo blockintegral(11)
print("Fx = ", Fx, " N")
Fy = mo blockintegral(12)
print("Fy = ", Fy, " N")
mo clearblock()
-- Energy
mo groupselectblock()
U = mo blockintegral(2)
print("Energy = ", U, " J")
mo clearblock()
-- Inductance
-- --> from concatenated flux
curr, volts, flux re = mo getcircuitproperties("Coil")
print("Fy = ", flux re, " N")
L fl = 2*flux re/curr
print("Inductance (from concatenated flux) = ", L fl*1000, " mH")
-- alternative: select all coil blocks then get the flux linkage as mo blockintegral(0)
-- --> from energy
mo groupselectblock()
U = mo blockintegral(2)
mo clearblock()
L en = 2 \times 2 \times U/curr^2
print("Inductance (from energy) = ", L en*1000, " mH")
```

# 7. Post-processing: allowed harmonics

```
(This is just the start, see
-- LUA script to compute multipoles in FEMM
                                                                           the script
-- Few standard cases are considered:
                                                                    multipoles_femm.lua
    * dipole 180 deg (ex. C shape)
_ _
                                                                      on the Indico page)
    * dipole 90 deg (ex. H shape)
_ _
    * quadrupole 45 deg (ex. standard symmetric quadrupole)
___
_ _
-- In all cases, the center is 0, 0 and the skew coefficients are 0
_ _
-- The script computes two sets of multipoles:
-- * one from A (the vector potential)
-- * another one from a radial projection of B
-- They should be the same, so the difference in a way shows
-- how much to trust these numbers; the ones from A should be better,
-- as this is the finite element solution without further manipulations
-- (derivation, radial projection) while B is rougher (linear elements,
-- so B is constant over each triangle), but then it's smoothed out in the postprocessor
_ _
case index = 1
--1 ==> dipole 180 deg (ex. C shape)
-- 2 ===> dipole 90 deg (ex. H shape)
-- 3 ===> quadrupole 45 deg (ex. standard symmetric quadrupole)
nh = 15 - number of harmonics
np = 256 -- number of samples points
R = 2*25/3 -- reference radius
Rs = 0.95 \times 25 -- sampling radius, can be the same as R or the largest still in the air
```